## ご自宅からのオンライン面会ご予約方法及び面会の流れについて

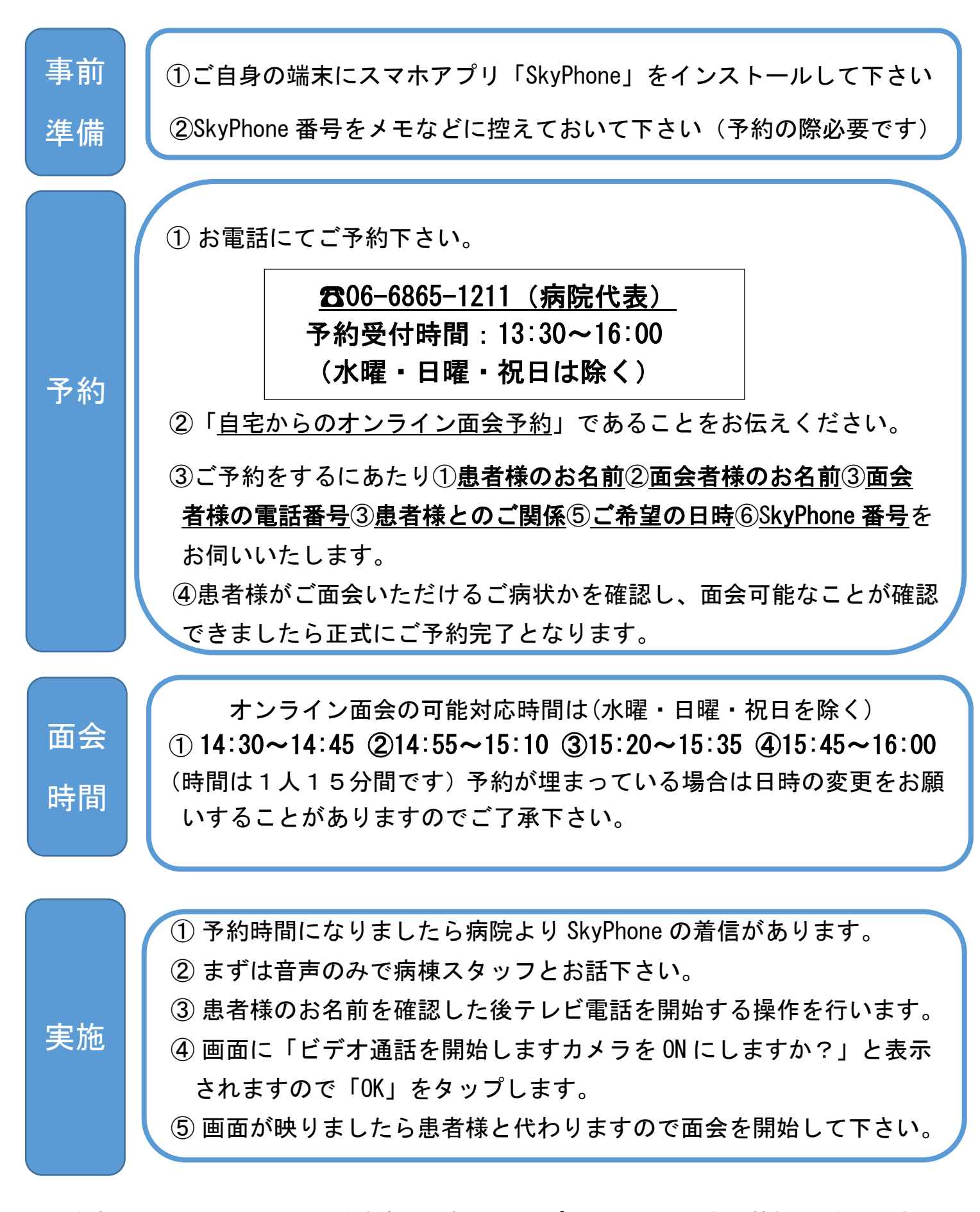

<u>※自宅からのオンライン面会は注意事項を確認し、アプリ面会のための個人情報の取得に同意頂</u> <u>ける方のみご利用いただけます。</u>